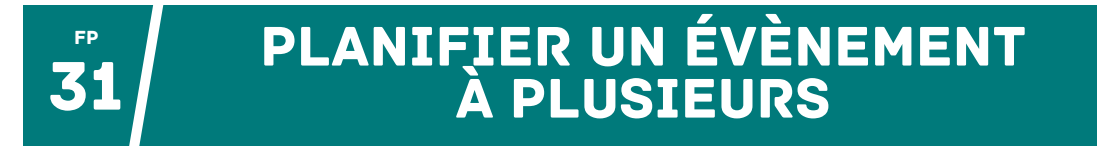

Pour **trouver la date idéale** d'une réunion à venir, **organiser le planning** des parents accompagnateurs à la piscine ou **sonder** plusieurs personnes, **Evento** est l'outil parfait.

Prérequis : se connecter aux services Apps (cf. fiche pratique n°7, étapes 1 et 2).

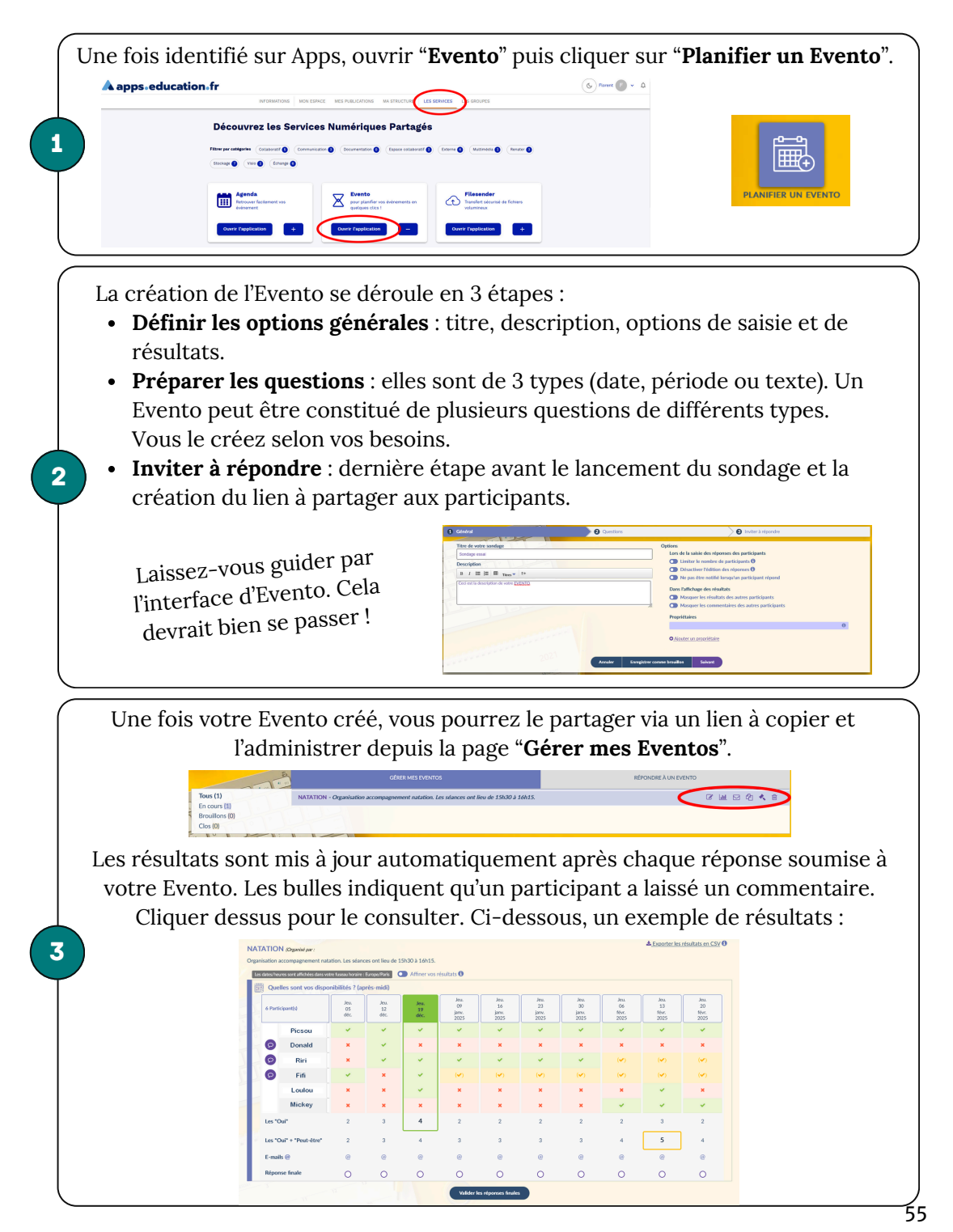